IIS服务器的备份和移植 PDF转换可能丢失图片或格式,建议 阅读原文

https://www.100test.com/kao\_ti2020/269/2021\_2022\_IIS\_E6\_9C 8 D E5 8A A1 E5 c67 269298.htm 主要功能: IIS的备份和移植 1. IIS的备份 这里所谓的备份,是指将指定IIS服务器 的WWW或FTP站点中全部设置信息复制到一个mdb数据库中 ,在需要时再将此数据库回存即可。比如备份当前计算机 的IIS服务器,具体操作步骤如下:(1)在IISEU的主窗口中 , 在左边"Import from"(来自于)下的文字框中输入 "localhost"(也可以是本机的计算机名或IP地址),之后单 击文字框右侧的"Lists Sites"(站点列表)按钮,并在 "WWW"或"FTP"中选一类,即可在"Available Sites"( 可操作站点)下看到所有相应站点的列表,单击要备份的站 点以选中它。注意:IISEU为共享软件,它和正式版相比,惟 一的区别就是,在共享版中,此处一次只能选择一个站点; 而在正式版中,一次可以选择多个站点。(2)再在右 "Export to"(输出到)下选择"Database"(数据库)窗口 ,确保左右两边均选择了正确的IIS版本(分IIS5和IIS4两种) 之后单击其下的"Export"(输出)按钮,再根据提示进行 操作即可备份成功。(3)当要回存时,则在左边进入 "Database"窗口,单击"List Sites"按钮得到已有数据库列 表;再在右边文字框中填入"localhost",确保左右两边均已 选择了正确的IIS版本,最后单击"Export"按钮即可回存完 毕!2.IIS的移植 IIS的移植操作过程与上面所讲的IIS的备份 大致相同,其仅有的区别之处是,在IIS的移植中,左右两边 均需输入相应的IIS服务器的名字(或IP地址等)!注意:由

于在IISEU中可以选择IIS的不同版本(有IIS4和IIS5两种),因此,可以利用这项特性在Windows NT 4.0和Windows 2000之间 进行IIS的相互移植,一样地方便!100Test 下载频道开通,各 类考试题目直接下载。详细请访问 www.100test.com